教総第75号の2 平成18年4月28日

各教育事務所長 様

#### 教 育 長

学校における個人情報の漏えい等の防止について(通知)

教育に関する個人情報については、その取扱いに細心の注意を払い、適正に管理するこ とが、学校を含めたすべての教育関係者に求められております。しかし、新聞報道等にあ るように、個人所有のパソコンからの情報流出が数多く発生するなど、誠に憂慮すべき事 態となっています。

本県においては、すでに下記の通知によって流出防止を図っておりますが、このたび文 部科学省大臣官房長から、別添写しのとおり、学校における個人情報の漏えい防止につい て適切に対応するよう通知がありました。

このため全県立学校に対して、別添のとおり総点検を実施することとしました。

ついては、貴所管内の市町村立学校においても同様の対応が図られるよう、下記を参考 に、各市町村教育委員会を御指導いただきますよう、よろしくお願いします。

なお、市町村における対応状況については、後日照会します。

#### 記

- 1 点検対象: 校内に設置されているすべてのパソコン (校内に持ち込まれた個人所有のパソコンを含む。)
- 点検手順:参考資料:点検手順 2 「市町村立学校用・Winnyの有無の確認と削除、Antinny等ウイルス感染の確認と削除手順書」 3
  - 送付文書:①別添写し (文部科学省大臣官房長からの通知)
    - ②別紙様式1(各教育事務所用·集計用紙)
    - ③別紙様式2(各市町村教育委員会用·集計用紙)
    - ④别紙様式3(各学校用·点検報告用紙)
    - (5)参考資料: 点檢手順(市町村立学校用)
- 4 過去の通知:
  - ・平成17年6月10日付教研第181号「個人情報を有する情報機器類の適正な 管理保管について
  - ・平成18年3月15日付事務連絡「ウィニー(ファイル交換ソフト)等による個 人情報の流出について」

| 教    | (有総)  | 膐課     | 政策       | 企画担当    |      |
|------|-------|--------|----------|---------|------|
| チーフ  | :市    | 川      | 担        | 当:上     | 田    |
| ΤEL  | (05   | 8) 272 | 2-1111   | (内線 35  | 516) |
| Mail | c1776 | 65@pi  | ref.gifu | ı.lg.jp |      |

各教育事務所用・集計用紙

(別紙様式1)

### 第 号 平成18年 月 日

教育研修課長 様 (c17781@pref.gifu.lg.jp)

○○教育事務所長

学校における個人情報の漏えい等の防止について(回答)

#### 管内のパソコンの状況の集計結果

|                                                                                                    | 〇〇市                                                                               |                                    | 〇〇市                                 |                                | 〇〇町                                 |                                     |
|----------------------------------------------------------------------------------------------------|-----------------------------------------------------------------------------------|------------------------------------|-------------------------------------|--------------------------------|-------------------------------------|-------------------------------------|
| 設置種別                                                                                                    | 公的 P<br>C                                                                         | 個人 P<br>C                          | 公的PC                                | 個人PC                           | 公的PC                                | 個人PC                                |
| 設置台数                                                                                                    | 石                                                                                 | 40                                 | 石                                   | 台                              | 石                                   | 台                                   |
| 個人情報が保存されている台数                                                                                                    | 台                                                                                 | 台                                  | 台                                   | 台                              | 台                                   | 台                                   |
| うち個人情報を削除した台数                                                                                                    | 台                                                                                 | 台                                  | 石                                   | 台                              | 石                                   | 台                                   |
| ウイニーがインストールされている台数                                                                                                    | 台                                                                                 | 台                                  | 台                                   | 台                              | 台                                   | 台                                   |
| ウィニーをアンインストールした台数                                                                                                    | 台                                                                                 | 台                                  | 台                                   | 台                              | 台                                   | 台                                   |
| ウイルスに感染していた台数                                                                                                    | 台                                                                                 | 台                                  | 台                                   | 台                              | 台                                   | 台                                   |
| ウイルスを駆除した台数                                                                                                    | 台                                                                                 | 台                                  | 台                                   | 台                              | 台                                   | 台                                   |
|                                                                                                    |                                                                                   |                                    |                                     |                                |                                     |                                     |
|                                                                                                    | OC                                                                                | )市                                 | 00                                  | )市                             | 00                                  | 〕町                                  |
| 設置種別                                                                                                    | 〇C<br>公的 P<br>C                                                                   | )市<br>個人 P<br>C                    | 〇〇<br>公的PC                          | ⊃市<br>個人PC                     | 〇〇<br>公的PC                          | 〕町<br>個人PC                          |
| 設置種別<br>設置合数                                                                                                    | 〇〇<br>公的P<br>C                                                                    | )市<br>個人P<br>C                     | 〇〇<br>公的PC                          | ⊃市<br>個人PC<br><sup>台</sup>     | 〇〇<br>公的PC                          | )町<br>個人PC<br><sup>台</sup>          |
| 設置種別       設置台数       個人情報が保存されている台数                                                                                          | 〇〇<br>公的P<br>C<br>台                                                               | 市<br>個人P<br>C<br>台<br>台            | 〇〇<br>公的PC<br>台<br>台                | )市<br>個人PC<br>台<br>台           | 〇〇<br>公的PC<br>台<br>台                | )町<br>個人PC<br>台<br>台                |
| 設置種別       設置     台数       酸個人情報が保存されている台数       うち個人情報を削除した台数                                                                | 〇〇<br>公的P<br>6<br>台<br>台                                                          | )市<br>個人P<br>C<br>台<br>台           | 〇〇<br>公的PC<br>台<br>台                | )市<br>個人PC<br>台<br>台           | 〇〇<br>公的PC<br>台<br>台                | )町<br>個人PC<br>台<br>台                |
| 設置種別       設置台数       個人情報が保存されている台数       うち個人情報を削除した台数       ウイニーがインストールされている台数                                             | 〇〇<br>公的P<br>6<br>台<br>台<br>台                                                     | )市<br>個人P<br>C<br>台<br>台<br>台      | 〇(<br>公的PC<br>台<br>台<br>台           | )市<br>個人PC<br>台<br>台<br>台      | 〇〇<br>公的PC<br>台<br>台<br>台           | )町<br>個人PC<br>台<br>台<br>台           |
| 設置種別       設置台数       個人情報が保存されている台数       うち個人情報を削除した台数       ウィニーボインストールされている台数       ウィニーをアンインストールした台数                     | 〇<br>公 的 P<br>合<br>台<br>台<br>台<br>台                                               | )市<br>個人P<br>台<br>台<br>台           | 〇〇<br>公的PC<br>台<br>台<br>台<br>台      | )市<br>個人PC<br>台<br>台<br>台      | 〇〇<br>公的PC<br>台<br>台<br>台<br>台<br>台 | )町<br>個人PC<br>台<br>台<br>台           |
| 設置種別       設置台数       適合数       適合       適合       適合       適合       うち個人情報を削除した台数       ウイニーをアンインストールした台数       ウイルスに感染していた台数 | 〇<br>公<br>的<br>P<br>台<br>台<br>台<br>台<br>台<br>台<br>台<br>台<br>台<br>台<br>台<br>台<br>台 | )市<br>個人P<br>台<br>台<br>台<br>台<br>台 | 〇〇<br>公的PC<br>台<br>台<br>台<br>台<br>台 | )市<br>個人PC<br>台<br>台<br>台<br>台 | 〇〇<br>公的PC<br>台<br>台<br>台<br>台<br>台 | )町<br>個人PC<br>台<br>台<br>台<br>台<br>台 |

※欄が不足する場合には、追加してください。

各市町村教育委員会用・集計用紙

(別紙様式2)

# 第 号 平成18年 月 日

○○教育事務所長 様

市町村教育委員会 教 育 長

学校における個人情報の漏えい等の防止について(回答)

#### 管内のパソコンの状況の集計結果

| 設置種別               | 公的 P C (市町村による整備) | 個人PCの使用 |
|--------------------|-------------------|---------|
| 設置台数               | 台                 | 台       |
| 個人情報が保存されている台数     | 台                 | 台       |
| うち個人情報を削除した台数      | 台                 | 台       |
| ウイニーがインストールされている台数 | 台                 | 台       |
| ウィニーをアンインストールした台数  | 台                 | 台       |
| ウイルスに感染していた台数      | 台                 | 台       |
| ウイルスを駆除した台数        | 台                 | 台       |

※ 常時使用していない場合についても、台数に含めること。

※ 校内にあるPCで、個人PC以外は、すべて公的PCに含めること。

※ ネットワークに接続していないPCも、すべて含めること。

(別紙様式3)

## 第 号 平成18年 月 日

### 市町村教育委員会

教育長様

学校名

校長名

学校における個人情報の持出し等による漏えい等の防止について(回答)

#### 校内のパソコンの状況の集計結果

| 設置種別                                | 公的 P C (市町村による整備) | 個人PCの使用 |
|-------------------------------------|-------------------|---------|
| 設置台数                                | 台                 | 台       |
| 個人情報が保存されている台数                      | 台                 | 台       |
| うち個人情報を削除した台数                       | 台                 | 台       |
| ウィニーがインストールされい る合数                  | 台                 | 台       |
| ウイニー <b>をアン</b> インストール <b>した</b> 台数 | 台                 | 台       |
| ウイルスに感染していた台数                       | 台                 | 台       |
| ウイルスを駆除した台数                         | 台                 | 台       |

※ 常時使用していない場合についても、台数に含めること。

※ 校内にあるPCで、個人PC以外は、すべて公的PCに含めること。

※ ネットワークに接続していないPCも、すべて含めること。

#### 市町村立学校用

#### Winnyの有無の確認と削除、Antinny等ウイルス感染の確認と削除手順書

#### 【点検手順】

- ①「1 Winnyの有無の確認」を全コンピュータで実施。
- ② Winnyの存在を確認した場合は、「2 Winnyの削除」を実施。
- ③ Antinny 等ウイルスの確認と削除を、全コンピュータで実施。

#### 1 Winnyの有無の確認

コンピュータの検索機能を使ってWinnyを検索する。

①WindowsXPの場合は、スタートボタンから[検索]をクリックして検索用ウィンドウを表示する。

(Windows2000の場合は、スタートボタンから[検索]→[ファイルやフォルダ]をクリックして検索ウィンドウを表示する。)

②メニューの [ツール] →[フォルダオプション]をクリックし、「フォルダオプション」ウィンドウの[表示]タブをクリックする。

③[詳細設定]内の「ファイルとフォルダの表示」で、[すべてのファイルとフォルダを表示]のオプショ ンボタンにチェックを付ける。

④WindowsXPの場合は検索ウィンドウの「ファイルとフォルダすべて」内の[ファイル名のすべてまたは一部]欄に「winny」と入力する。(Windows2000の場合は、検索ウインドウの「ファイルまたはフォルダの名前」欄に「winny」と入力する。Windows98、Me等も類似した同様の操作)

※[探す場所]は、「マイコンピュータ」とし、接続している外部記憶装置も検索対象に含めること。 ⑤[検索]ボタンをクリックして検索を開始する。

⑥「Winny. exe」「Winnyp. exe」「Winny. dl1」「Winnyp. dl1」「Winny\*\*\*. zip」等が存在するとコンピュータ 内にWinnyがインストールされている、又は、利用のためにダウンロードされたことがある。

#### 2 Winnyの削除

Winnyが発見された場合は、手動でWinny関連ファイルをすべて削除する。

①検索結果の「フォルダ名」欄から各ファイルの所在(パス)を確認する。

- ②デスクトップの「マイコンピュータ」をダブルクリック後、確認した所在(パス)を開き、検索され たファイルを削除する。
- ※「Winny」関連のその他のファイルをほぼ完全に削除する場合は、検索されたファイルが入っているフ オルダごと削除する。(ただし、任意に作成されたフォルダの場合のみで、Windowsに既存のフォルダ 「例: [Documents and Settings]」等の場合は削除しないこと。また不明な場合は、フォルダごとの削 除は控えること)
- ※無償で「Winnyの検索・削除ツール」が以下のサイトから提供されているので、必要に応じて利用する。 無償ツール提供サイト(アークン)「https://www.ahkun.jp/resource/dl.html」

#### 3 Antinny等ウイルス感染の確認と削除

ウイルス対策ベンダーのオンラインスキャンを利用するか、「ウイルスバスター200Xインターネットセキ ュリティ」をお試し版として活用してウイルス検査・削除を行う。

※オンラインスキャンでウイルスが発見された場合は、無償ツールで駆除(削除)するか、下記お試し版 ソフトで駆除(削除)する必要がある。

※ウイルス対策ソフトは、必ず最新版のパターンファイルにアップデートして活用する。

- トレンドマイクロ
  - ・お試し版ソフトダウンロードサイト「http://www.trendmicro.co.jp/consumer/products/trial/」
  - ・オンラインスキャン「http://www.trendmicro.co.jp/hcall/index.asp」

・無償削除ツール提供サイト「http://www.trendmicro.co.jp/support/Fix\_VirusOnWinnylicense.asp」 ※その他、シマンテック等のWebサイトにも同様に提供されている。

### ※本資料は、「Winnyの有無の確認と削除、Antinny等ウイルス感染の確認と削除手順」についての一例ですので、各 自治体のネットワーク環境に準じて確認の実施を行ってください。